User Management in Web Client

Click the three dots icon on the toolbar and select Settings.

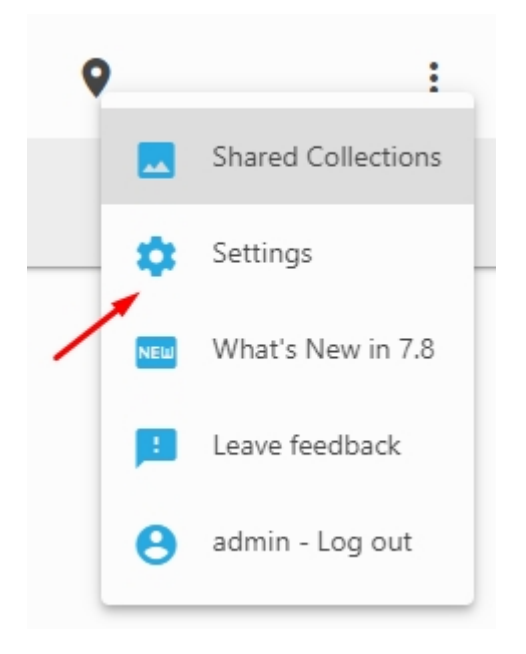

Note: User settings depend on the selected access scheme, see <u>here</u> for details

In the Window that opens click Users to switch to the User Management window, where you can create and delete users or adjust their access rights.

| Create User |           |       |         |
|-------------|-----------|-------|---------|
| guest       | guest     | Guest | / 1     |
| admin       | admin     | Admin | / 1     |
| User name   | Full name | Role  | Actions |

Click the pencil icon to edit users, click the trash bin icon to delete them.

Click Create User button to create new users.

User Management in Web Client | 2

Creating a new user

User Management in Web Client | 3

| User name *                |  |
|----------------------------|--|
|                            |  |
|                            |  |
| Full name                  |  |
|                            |  |
| Password *                 |  |
|                            |  |
| Repeat password            |  |
| Role *                     |  |
|                            |  |
| Account is disabled        |  |
| Grant dedicated connection |  |
|                            |  |

1 – Enter user's name.

Enter the user's full name. This field is not required.

2 – Select a password. Be sure to use a good, preferably strong, password.

3 – Choose a user role from the dropdown list. To find out more about user roles in Daminion, read the article <u>User Management</u>.

4 – Check this option to temporarily prevent a user from accessing the catalog.

Grant a dedicated connection to allow certain users to have permanent access to the catalog. This means that one connection is reserved for one particular user only – the remaining connections are shared between the other users.

Users created in the Web-Client are displayed under Users in Daminion Administration Panel for all shared catalogs. And vice versa: users created in Daminion Administration Panel via User Management appear in the user list in the Web-Client.

*Note: User roles can be adjusted for each catalog. How to change user roles for different catalogs, read in the article <u>Creating a New Shared Catalog</u>.*